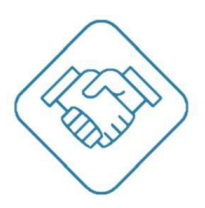

# Система эксплуатации и обслуживания объектов недвижимости

# **SVISITOM**

Руководство по настройке и эксплуатации веб сервиса svisitom.ru модуля «Эксплуатация и обслуживание»

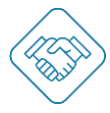

# Содержание

| Назначение модуля "Эксплуатация и обслуживание" в сервисе svisitom.ru  | 3  |
|------------------------------------------------------------------------|----|
| Блок «Настройка объекта»                                               | 4  |
| Создание учётной записи                                                | 4  |
| Регистрация объекта                                                    | 5  |
| Раздел «Информация»                                                    | 7  |
| Раздел «Настройка оповещений»                                          | 8  |
| Раздел «Дополнительные настройки»                                      | 9  |
| Раздел «Адресаты»                                                      | 10 |
| Раздел «Расположения, помещения»                                       | 12 |
| Раздел «Типы обращений»                                                | 15 |
| Раздел «Сотрудники объекта»                                            | 18 |
| Раздел «Приглашения сотрудников»                                       | 19 |
| Раздел «Стол проката»                                                  | 20 |
| Раздел «Объявления»                                                    | 21 |
| Блок «Мой профиль»                                                     | 22 |
| Раздел «Мой профиль»                                                   | 22 |
| Раздел «Мои данные»                                                    | 23 |
| Раздел «Оповещения»                                                    | 24 |
| Раздел «Мои объекты»                                                   | 25 |
| Раздел «Все заявки на посещение»                                       | 26 |
| Раздел «Мои пропуска»                                                  | 27 |
| Раздел «Мои приглашения»                                               | 28 |
| Раздел «Мои точки прохода»                                             | 29 |
| Раздел «Объявления»                                                    | 30 |
| Изменения пароля и выход из учетной записи                             | 30 |
| Модуль «Эксплуатация и обслуживание»                                   | 31 |
| Порядок подачи сервисной заявки (обращения) пользователями svisitom.ru | 31 |
| Раздел «Сервисная служба»                                              | 33 |
| Настройка фильтров                                                     | 34 |
| Настройка метрик                                                       | 34 |
| Работа с карточкой сервисного обращения «Руководитель»                 | 35 |
| Работа с карточкой сервисного обращения «Исполнитель»                  | 37 |
| Раздел «Учет рабочего времени»                                         | 38 |

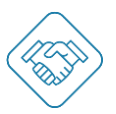

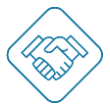

# Назначение модуля "Эксплуатация и обслуживание" в сервисе svisitom.ru

Модуль «Эксплуатация и обслуживания» на портале svisitom.ru - современное решение для управления процессами технических осмотров инженерных систем, общественного имущества и помещений, организации планово-предупредительных ремонтов, диспетчеризации службы эксплуатации по сбору и обработке сервисных обращений, тревожных сигналов о нарушении порядка или неисправностях на объекте.

Для работы с веб сервисом Главному инженеру, Главному энергетику или начальнику Службы эксплуатации понадобится компьютер с подключением к сети интернет. Исполнителю заданий или Заявителю понадобится лишь смартфон для чтения QR кода. Специального оборудования, дорогостоящего ПО и особой квалификации для наладки сервиса не требуется.

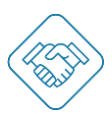

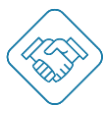

## Блок «Настройка объекта»

#### Создание учётной записи

Для начала пройдите регистрация в сервисе svisitom.ru. Заполните веб форму регистрации нового Пользователя, указав свои имя, фамилию и e-mail. Получите по эл. почте Секретный Код и подтвердите свой e-mail адрес. Войдите в Сервис под вашей учётной записью. Обязательно дозаполните свой профиль и добавьте фотографию. Это упростит пользование сервисом Вам и Вашим коллегам. Не беспокойтесь, персональная информация надёжно скрыта от третьих лиц и доступна только Вам, в соответствии с Законом ФЗ №152 о защите персональных данных.

| ( | 🔊 сВизитом                                                                                                    |
|---|----------------------------------------------------------------------------------------------------|
|   | Зарегистрируйтесь<br>или войдите                                                                                 |
|   | Имя<br>Покалуйста, введите имя                                                                                   |
|   | Фамилия<br>Пожалуйста, введите фамилию                                                                           |
|   | Эл. почта<br>Введите корректный адрес ал. почты                                                                  |
|   | Пароль<br>Введите пароль                                                                                         |
|   | Регистрируясы в серенке, вы соглашаетесь с<br>Условиями использования и Политикой<br>конфиденциальности<br>ДАЛЕЕ |
|   | GПродолжить с Google<br>ППродолжить с Facebook                                                                   |

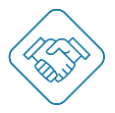

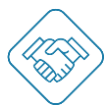

#### Регистрация объекта

Кнопка «Регистрация объекта» находиться на главной странице сервиса и дублируется в разделе трей, под иконкой похожей на ячейки вверху справа, кликом по ней открывается подменю с кнопкой «Регистрация объекта» кликом на которую вы перейдете в веб форму добавления объекта.

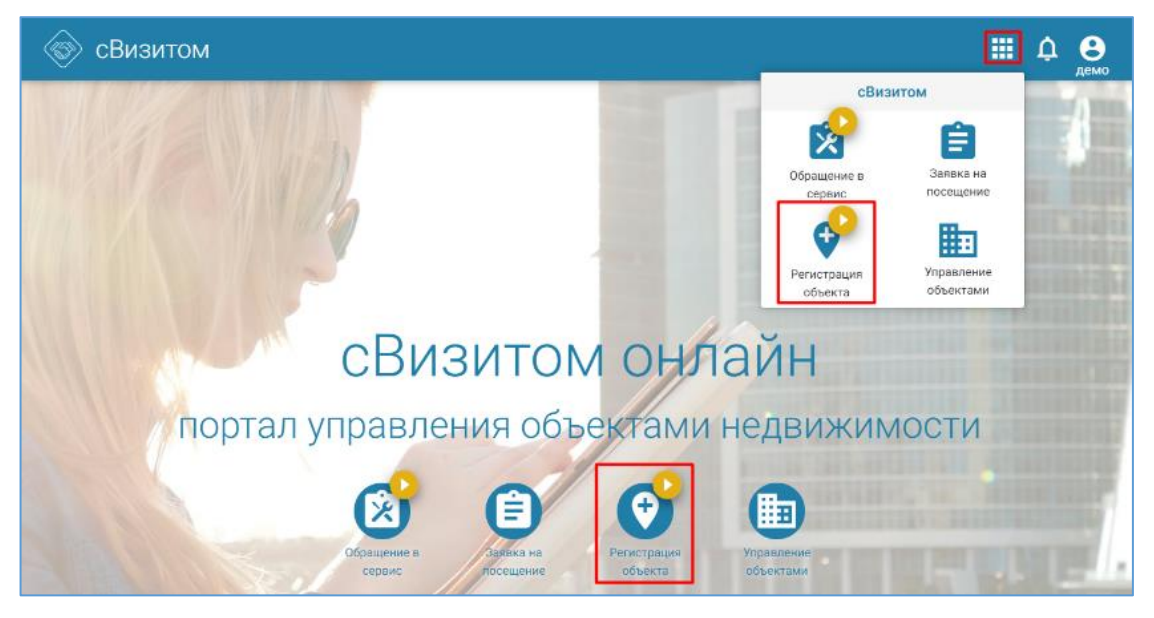

Далее введите название объекта, его доменное имя будет добавлено автоматически. Система распознает вашу геопозицию и отобразит её и ваш объект, соответственно, на карте.

Альтернативно объект можно найти, задав описания объекта и его адрес в строке поиска. Двойным кликом в точку объекта на карте почтовый адрес будет уточнен автоматически.

| 🛞 Регистр | рация объекта                                                                                                    | <br>¢ | Contract Contract |
|-----------|----------------------------------------------------------------------------------------------------|-------|-------------------|
|           | Заполните основную информацию                                                                                                    |       |                   |
|           | Название объекта *<br>Адрес и интернете *                                                                                                    |       |                   |
|           | Vacance officer: Ha kappe                                                                                                    |       |                   |
|           | Kapra Cryptian II proposed<br>Kapra Cryptian II proposed<br>Marringhere again Collection<br>Bengarie again Collection<br>Regina again Collection |       |                   |
|           | 12229 Cgmm * Pocces Inpox * Moceas Ager * Heisenerpoinscar yn, 1 xopnys 4                                                                        |       |                   |
|           | пеодолжить                                                                                                    |       |                   |

Кликом «Продолжить» перейдите в раздел настроек объекта.

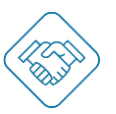

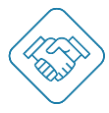

Для лучшей узнаваемости и удобства добавьте фото вашего объекта, кликнув на иконку «+» (выделено красной рамкой), появится окно загрузки изображения.

| 🛞 Управление объекто | м                       |   | <br>¢ | С |
|----------------------|-------------------------|---|-------|---|
|                      | ДЕМО1 Бизнес центр      |   |       |   |
| УПЕ                  | АВЛЕНИЕ ЗДАНИЕМ         | : |       |   |
| <b>2</b>             | Адресаты                | • |       |   |
|                      | Расположения, помещения |   |       |   |
| ж                    | Типы обращений          |   |       |   |
| 07                   | Хранение ключей         |   |       |   |
| 23                   | Сотрудники объекта      |   |       |   |
| <b></b>              | Приглашения сотрудников |   |       |   |
| ۵                    | Форма заявки на пропуск |   |       |   |
| ~                    | Аналитика               |   |       |   |
| Ð                    | Интерактивная схема     |   |       |   |
|                      | Устройства              |   |       |   |
| Ē                    | Объявления              |   |       |   |

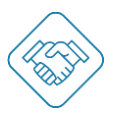

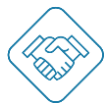

#### Раздел «Информация»

В разделе «Информация» отображены данные об объекте, которые можно изменить или дополнить при необходимости, такие как:

- Название объекта;
- Адрес в интернете;
- Тип объекта выбор наиболее подходящего типа объекта из списка.
- Описание;
- Владелец пользователь создавший объект;
- Параметры публикации может быть скрыт от поиска внутри сервиса svisitom.ru. (Не актуальная настройка при развертывании сервиса на сервере Заказчика);
- Тарифный план доступность функционала согласно при обретенной подписке. (Не актуальная настройка при развертывании сервиса на сервере Заказчика);
- Контактная информация адрес объекта, доступно к редактированию.

| ÷                     | Информация                                                      |   |
|-----------------------|-----------------------------------------------------------------|---|
| Основная информация   |                                                                 |   |
| Название объекта      | ДЕМО1 Бизнес центр                                              | > |
| Адрес в интернете     | bcprimer1                                                       |   |
| Тип объекта           | Бизнес-центр                                                    | > |
| Описание              | Бизнес Центр/ Бизнес пространство/ Аренда/ Управляющая компания | > |
| Владелец              | Дементьев Демьян                                                |   |
| Публикация            | Подача заявок на посещение, Подача обращений                    | > |
| Тарифный план         | Класс С (промо)                                                 |   |
| Контактная информация |                                                                 |   |
| Адрес                 | Россия, Санкт-Петербург<br>пр. Непокорённых, 49                 | > |

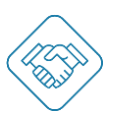

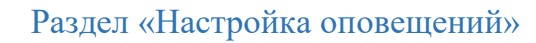

Для перехода в раздел, кликните вертикальное троеточие и выберите «Настройка оповещений». Для рассылки уведомлений с объекта необходимо отметить чек боксы напротив нужного уведомления.

Важно! Отправление Оповещений пользователям настраивается в настройках Объекта. Получение Оповещений пользователем настраивается персонально в разделе «Мой профиль» каждого Пользователя. Т.е. действует правило- чтобы коммуникация между Объектом и Пользователем работала необходимо включить отправку Оповещений с Объекта и включить их получение Пользователем.

| SVISITOM  |                                     |                   |              |              | 1   | 🏥 🐥 🚷 ИА |
|-----------|-------------------------------------|-------------------|--------------|--------------|-----|----------|
|           | ←                                   | Настр             | ойки оповеще | ний          |     |          |
|           | Оповещение                          | Интернет страница | Веббраузер   | E-Mail       | SMS |          |
|           | Bce                                 | $\checkmark$      | $\checkmark$ | $\checkmark$ |     |          |
|           | Заявки на пропуск                   |                   |              |              |     |          |
|           | Заявка принята                      | $\checkmark$      | ~            | $\checkmark$ |     |          |
| ишите нам | Требуется проверка<br>заявки        | $\checkmark$      | ~            | $\checkmark$ |     |          |
| -         | Заявка<br>согласована               | $\checkmark$      | $\checkmark$ | $\checkmark$ |     |          |
|           | Заявка отклонена                    | $\checkmark$      | ~            | $\checkmark$ |     |          |
|           | Требуется<br>согласование<br>заявки | ~                 | $\checkmark$ | $\checkmark$ |     |          |
|           | Пропуск                             |                   |              |              |     |          |
|           | Требуется создать<br>пропуск        | $\checkmark$      | ~            | $\checkmark$ |     |          |
|           | Berner                              | ,                 | ,            |              | -   |          |

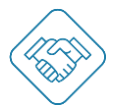

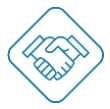

#### Раздел «Дополнительные настройки»

Для перехода к разделу необходимо кликнуть на вертикальное троеточие и выбрать раздел «Дополнительные настройки».

В разделе будет отображен следующий параметр, который позволит добавить необходимые метки, гибко настроив значения, с помощью интуитивно понятного интерфейса

| SVISITO | МС                                                   |                         |   |   | 😃 🚷 И.А. |
|---------|------------------------------------------------------|-------------------------|---|---|----------|
|         | ← д                                                  | ополнительные настройки |   |   |          |
|         | Сервисная служба                                     | 1                       |   |   |          |
|         | Метки сервисных обращений                            | Авария                  | 1 |   |          |
| W       |                                                      | Закупка                 | 1 |   |          |
| шите н  |                                                      | Плановое ТО             | 1 |   |          |
| Han     |                                                      | + МЕТКА                 |   |   |          |
|         |                                                      | СОХРАНИТЬ ОТМЕНИТЬ      |   |   |          |
|         | Контроль доступа                                     |                         |   |   |          |
|         | Разрешить вход до начала<br>действия пропуска (мин): | 5                       |   | ~ |          |

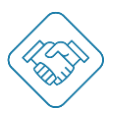

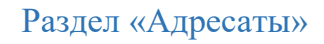

Адресатами в сервисе названы логические субъекты, например, арендаторы помещений объекта, самостоятельные подразделения предприятия в том числе отделы и департаменты и т.д.

Для добавления нового «Адресата» необходимо, кликнуть по кнопке «+ Добавить», далее отобразится веб форма для заполнения:

- Названия;
- Описания.

После сохранения карточка Адресата доступна для настройки.

Для удобства поиска добавьте фото адресата, например, логотип департамента.

| TISIVS | гом                                                         | 🏥 单 |
|--------|-------------------------------------------------------------|-----|
|        | - Гость Девелопмент Временный                               |     |
|        | Основная информация                                         |     |
| Haw    | Название Гость Девелопмент Временный                        | >   |
| ишите  | Описание                                                    | >   |
| f      | Расположения, помещения                                     | +   |
|        | Расположения не назначены ДОБАВИТЬ                          |     |
|        | Пользователи объекта                                        | +   |
|        | Ответственный Сопровождающий Принимающий                    |     |
|        | Вачалина Карина<br>Ответственный Сопровождающий Принимающий |     |
|        | Приглашения                                                 |     |
|        | 🔊 zavodova.m@action.ru • 6 дней назад                       |     |

Для добавления расположения/помещения кликом по кнопке "Добавить" или по иконке "+" перейдете в веб форму с выбором расположения/помещения по списку или создания нового расположения/помещения и его автоматического прикрепления к Адресату.

Для добавления персонала в Адресат, необходимо кликуть по кнопке "добавить" или по иконке "+", далее отобразится веб форма для заполнения:

- Строка для ввода e-mail пользователя на указанный электронный адрес придет уведомление-приглашения для регистрации в сервисе;
- Назначение функциональной роли в зависимости от задач, которые выполняет пользователь на объекте присваивается нужная функциональная роль:
  - Ответственный управляет пользователями, имеет доступ к настройке автосогласованиия внутри своего Адресата, загружает пропуски с помощью Excel-таблицы;
  - о Сопровождающий встречающий и сопровождающий посетителей.
  - Принимающий подает заявки на пропуск, согласовывает данные указанные в заявке, редактирует выпущенный пропуск.
  - Согласующий может быть, как самостоятельной, так и комбинированной.
     Присвоение данной функциональной роли обязывает сотрудника
     согласовывать заявки на пропуск внутри АДРЕСАТА. В случае отсутствия

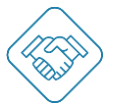

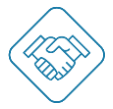

функциональной роли "Согласующий" в АДРЕСАТЕ, согласование проходит автоматически.

| SVISITOM    |                                                                                                    | 🏢 🧶 🧶 ИА. |
|-------------|----------------------------------------------------------------------------------------------------|-----------|
| ÷           | Приглашения пользователей объекта                                                                                                    |           |
| Homenre Has | Email *           Image: Image: Image |           |

Все функциональные роли в сервисе свободно комбинируются друг с другом и позволяют подавать сервисные обращения из личного кабинета пользователя.

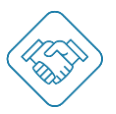

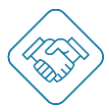

#### Раздел «Расположения, помещения»

Расположением, помещением в сервисе названы, например, офис, зал, место общественного пользования, служебная или гостевая парковка, приемная, конференц-зал и т.д.

Для добавления нового «Расположения, помещения» перейдите в раздел, кликом по кнопке «+ Добавить», отобразится веб форма для заполнения:

- Названия расположения, помещения;
- Описания.
- Адресат опционально, можно сразу закрепить расположение, помещение за Адресатом, выбрав необходимый из списка.

| SVISITOM     |                                                         | 🏢 🧟 🛞 ИА. |
|--------------|---------------------------------------------------------|-----------|
| +            | Добавление расположения                                 |           |
| Налишите нам | Название<br>Описание<br>Адресат •<br>СОХРАНИТЬ ОТМЕНИТЬ |           |

Для удобства поиска добавьте фото вашего расположения, помещения, например, изображение офиса, инженерной установки, области обслуживания и т.д.

| SVISI  | ТОМ                         |                       | III 🤷 🌯 | Λ.А. |
|--------|-----------------------------|-----------------------|---------|------|
|        | ÷                           | Техническое помещение |         |      |
| C HAIN | Основная информация         |                       | 器 []    |      |
| итити  | Название                    | Техническое помещение | >       |      |
| 1      | Описание                    |                       | >       |      |
|        | Признаки                    |                       | >       |      |
|        | Адресат                     | ания                  | 1       |      |
|        | <b>нн</b><br>Типы обращений |                       |         |      |

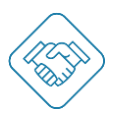

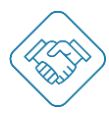

Важно! QR-код привязанный к данной локации генерируется кликом по соответствующей иконке в правом верхнем углу (выделено красной рамкой). Данный qr-код позволяет оперативно подать сервисное обращение пользователем, отсканировав его. Так же служит быстрым фильтром для сотрудника «Исполнителя», отображая после сканирования все текущие сервисные обращения, назначенные на него по данной локации.

Скопировать текущую карточку с помещением можно кликнув на соответствующую иконку в правом верхнем углу (выделено красной рамкой).

Признаки – аналог хэштегов, служит для структурирования и карегоризирования Расположений, по которым в поисковом фильтре можно будет быстро найти расположение, помещение.

Перейдя к выбору адресата - кликом по иконке "+" Адресату доступному из списка может быть присвоено данное расположение, помещение.

Ниже доступно поле с возможностью задать конфигурацию типов обращений, которые будут доступны для подачи пользователем, в данной локации. Кликом «Создать конфигурацию», отобразится веб форма для выбора типов обращения, которые заранее должны быть созданы и настроены в разделе «Типы обращений»:

| SVISITO      | М                                                                                                    |      | 🚇 🚷 ИА. |
|--------------|----------------------------------------------------------------------------------------------------|------|---------|
|              | Техническое помещен                                                                                                    | ие 📦 |         |
| Налишите нам | <ul> <li>Техническое помещен</li> <li>Выберите типы обращений</li> <li>Сантехника</li> <li>Сантехника</li> <li>Обращение пользователя кондиционером</li> <li>Обращение пользователя кондиционером</li> <li>Обращение пользователя кондиционером</li> <li>Уборка, чистка, мойка</li> <li>Уборка, чистка, мойка</li> <li>Требуется влажная уборка</li> <li>Убарка мусора</li> <li>Требуется влажная уборка</li> <li>Убарка листвы</li> <li>Уборка листвы</li> <li>Уборка снега, наледи</li> </ul> | ие   |         |
|              | <ul> <li>+ <ul> <li>Соблюдение порядка и правил пользования</li> <li>✓ Тех осмотр кондиционера</li> <li>✓ Проверка наличия пульта</li> <li>✓ Проверка наличия пульта</li> <li>✓ Проверка наличия фреона</li> <li>✓ Проверка наличия фреона</li> <li>✓ Контроль дренажных трубок и выводов</li> <li>✓ Осмотр корпуса внутренней и внешней час</li> <li>+ <ul> <li>© Соблуживание кондиционера</li> <li>+ <ul> <li>© Наружное освещение осмотр</li> </ul> </li> </ul></li></ul></li></ul>         | тей  |         |

Проставив чек-боксы и выбрав необходимую конфигурацию, кликом «Сохранить» список выбранных типов обращений будет доступен для пользователей локации.

Так же возможно скопировать конфигурацию из другого помещения, кликом по кнопке «Копировать конфигурацию из другого помещения».

После настройки конфигурации типов обращений, в карточке ниже появится поле «Периодические задачи», которое позволяет настроить поступление сервисных обращений по расписанию, для этого необходимо кликом «+Добавить», перейдя в веб форму указать дату первоначального поступления, задать периодичность и выбрать нужный тип обращения, кликом «Сохранить» сервис будет автоматически отправлять данное сервисное обращение в указанное время, через заданный период в сервисную службу.

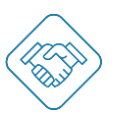

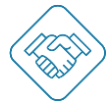

| SVISITOM     |                                                                                                    | Ш 🔎 🚱 ил |
|--------------|----------------------------------------------------------------------------------------------------|----------|
| ÷            | Добавление периодичной задачи                                                                                                    | 2        |
| TRADATO FAST | Накание задачи           Ди довато выпоста выпоста           Па сарага выпоста выпоста           Па сарага выпоста выпоста           Па сарага выпоста           Па сарага выпоста           Па |          |

При необходимости, можно удалить периодическую задачу или деактивировать, убрав чек бокс с поля «Активна».

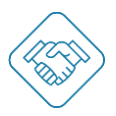

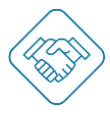

#### Раздел «Типы обращений»

В терминологии сервиса svisitom.ru под типами обращений понимаются справочники работ, осмотров и ремонтов, которые могут быть доступны на объекте для организации подачи сервисных обращений от пользователей, настройки плановых осмотров и ремонтов.

Перейдя в раздел «Типы обращений» будет отображен список ранее добавленных справочников и инструмент для создания новых.

Поисковая строка служит для поиска справочников и для создания новых, для этого необходимо вести название справочника, выбрать тип «Работа» или «осмотр» проставив в нужный чек бокс и сохранить кликом по иконке «Дискета». Созданная карточка отобразится первой в списке.

**Важно!** Для создания базы справочников, можно использовать Excel-файл предзаполнив его согласно шаблону и загрузив в сервис. Так же базу справочников можно выгрузить в таблицу Excel. Данные функции доступны кликом по вертикальному троеточию (выделено красной рамкой) и выбора необходимого действия.

| SVISITO | МС                               |                |       | 🚇 🚷 И.А. |
|---------|----------------------------------|----------------|-------|----------|
|         | ÷                                | Типы обращений |       |          |
|         | Поиск, добавление типа обращения |                | a 🛛 🗄 |          |
|         | 🗹 Работа 🗌 Осмотр                |                |       |          |
|         | Кондиционер                      |                |       |          |
| Нам     | Электрика                        |                |       |          |
| ишите   | Газовая котельная                |                |       |          |
| Ŧ       | • Газовая плита                  |                |       |          |
|         | Ремонт холодильного оборудов     | зания          |       |          |
|         | Ремонт станка                    |                |       |          |
|         | Предметы гигиены                 |                |       |          |
|         | Осмотр лифтовых кабин, шахт      |                |       |          |
|         | Компрессор                       |                |       |          |

Настройки каждой карточки с типом обращений разбиты на несколько блоков, таких как:

- Добавление мнемоника кликом на миниатюру в карточке, можно добавить необходимый мнемоник, для удобства;
- Основная информация:
  - о Название название данной карточки со справочником работ/ осмотров;
- Параметры подачи обращения:
  - Тип обращения работа или осмотр, доступны для изменения после создания карточки;
  - Подача обращения доступна для в данном поле назначаются группы пользователей, которые могут подать данный тип сервисного обращения;
  - Поля подачи обращения настройка полей, которые могут быть доступны для опционального заполнения пользователем, перед отправкой сервисного обращения;

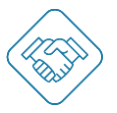

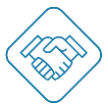

- Текст на подпись заявителю заполняется необходимое уведомление, которое будет отображено заявителю перед отправкой сервисного обращения. Работает только при проставленном параметре «Подпись заявителя» в предыдущей настройке;
- Составное обращение проставленный чек бокс данного параметра позволяет собрать все разновидности типов обращений внутри данной карточки в единый чек-лист;
- Параметры выполнения работы/ осмотра:
  - Брать работу без согласования руководителя при поступлении сервисной заявки с данным типом обращения, исполнитель сможет инициативно взять работу на себя, не дожидаясь распределения руководителем;
  - Плановое время выполнения (в часах) время, за которое должна быть выполнена работа или осмотр, при настроенном параметре, данное количество часов будет автоматически присвоено при указании даты начала выполнения руководителем;
  - о Плановое выполнение (мин.) аналогично предыдущей настройке.
- Параметры сдачи работы/ осмотра:
  - Сдать работу без согласования руководителя по факту выполнения работ по сервисной заявке с данным типом обращения, заявка в автоматическом режиме будет переведена в статус «Архив» без согласования руководителем;
  - Фотоотчет по выполнению система будет требовать в обязательном порядке приложить фотографию выполненной работы;
  - Требовать подпись заказчика/ заявителя система будет требовать в обязательном порядке подпись заявителя к карточке с выполненной работой;
- Документы позволяет приложить регламент выполнения работ, инструкцию или любой другой документ в формате PDF, который отображаться для исполнителя при поступлении сервисного обращения;
- **Руководители** позволяет назначить профильного руководителя по данному типу обращения, пользователь, указанный в данном параметре не будет видеть другие типы обращений кроме этого и не будет доступен для распределения на другие виды работ/ осмотров по иным типам обращений. Руководитель может быть не закреплен как за одним, так и за несколькими типами обращения;
- Исполнитель позволяет назначить профильного исполнителя по данному типу обращения, пользователь, указанный в данном параметре не будет видеть другие типы обращений кроме этого и не будет доступен для распределения на другие виды работ/ осмотров по иным типам обращений. Исполнитель может быть не закреплен как за одним, так и за несколькими типами обращения;
- Разновидности типов обращений позволяет добавить подзадачи второго уровня по данному типу обращения, для создания чек-листа или раздельных, независящих друг от друга работ (пр. Тип обращения Электрика, подзадачи к нему замена розетки, замена лампочки, замена проводки и т. д.). Процесс создания подзадач и их настройка аналогичны созданию карточки с типом обращения.

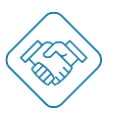

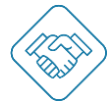

# Руководство: модуль «Эксплуатация и обслуживание»

| SVISIT     | OM                                |                                                                                                    | 🏭 🧔 🖗 на |  |
|------------|-----------------------------------|----------------------------------------------------------------------------------------------------|----------|--|
|            | ÷                                 | Кондиционер                                                                                           | <b>i</b> |  |
|            | Opunguage suchonstanting          | ×                                                                                                    |          |  |
|            | Название                          | Кондиционер                                                                                           | >        |  |
|            | Параметры подачи обраще           | HHR                                                                                                   |          |  |
| M126 11374 | Тип обращения:                    | Работа                                                                                                | <u> </u> |  |
| Налия      | Подача обращения<br>доступна для: | Bce                                                                                                   | *        |  |
|            | Поля подачи<br>обращения:         | <ul> <li>✓ Описание</li> <li>Количество</li> <li>✓ Фотография</li> <li>☐ Подпись заявителя</li> </ul> |          |  |
|            | Текст на подпись<br>заявителю     |                                                                                                    | >        |  |
|            | Составное обращение:              |                                                                                                    |          |  |
|            | Параметры выполнения ра           | боты                                                                                                  | ~        |  |
|            | Параметры сдачи работы            |                                                                                                    | <b>*</b> |  |
|            | Документы                         |                                                                                                    |          |  |

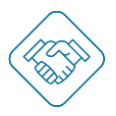

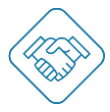

#### Раздел «Сотрудники объекта»

В терминологии сервиса «Сотрудники объекта» — это пользователи, занятые на объекте поддержанием административного порядка, выполнением ремонтов/ осмотров, безопасностью и т.д.

Для добавления «Сотрудника» необходимо кликнуть по кнопке «+ Добавить», отобразится веб форма для заполнения:

- Строка для ввода e-mail пользователя на указанный электронный адрес придет уведомление-приглашения для регистрации в сервисе;
- Назначение функциональной роли в зависимости от задач, которые выполняет пользователь на объекте присваивается нужная функциональная роль:
  - Управляющий доступ ко всем разделам сервиса, настройка объекта, добавление сотрудников, создание адресатов и организация тех. процессов;
  - о Исполнитель выполнение назначенных сервисных обращений;
  - Руководитель контроль, распределение, планирование и управление сервисными обращениями.

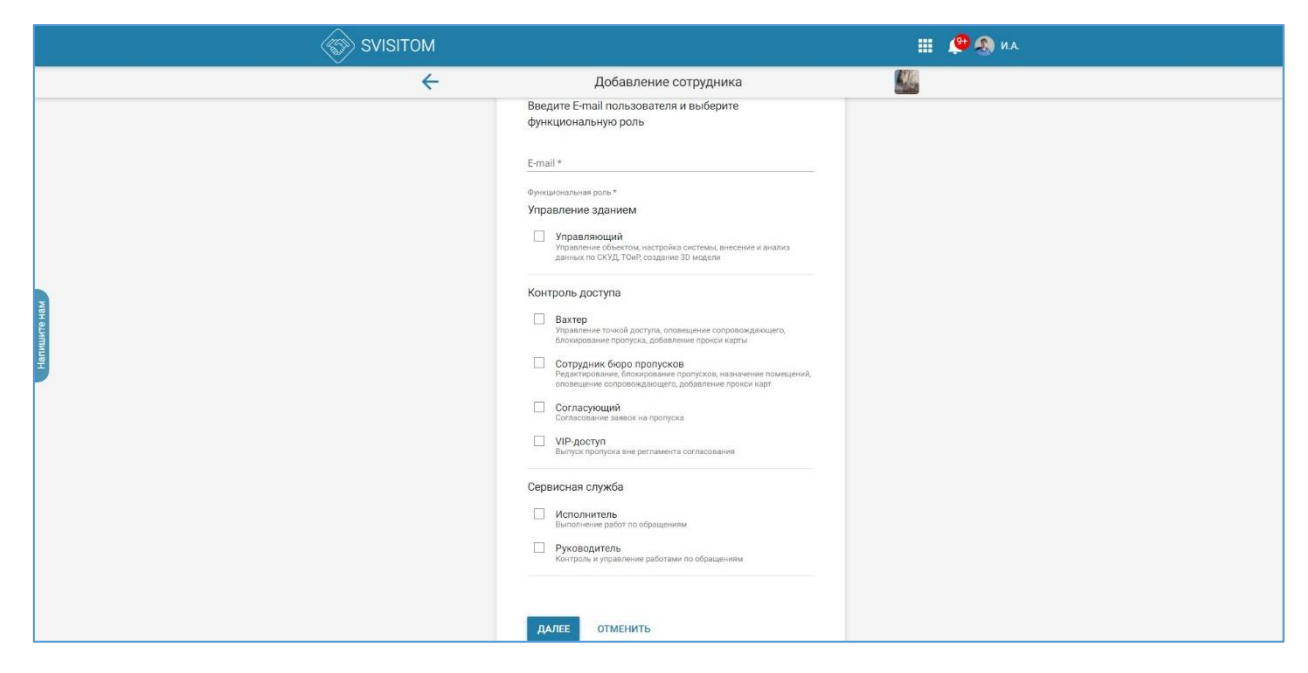

Все функциональные роли в сервисе свободно комбинируются друг с другом.

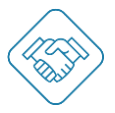

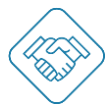

#### Раздел «Приглашения сотрудников»

В данном разделе отображены все отправленные приглашения с отображением информации:

- Кто пригласил;
- Когда (дата/время);
- Какая функциональная роль была назначена;
- Когда приглашение было принято и пользователь зарегистрировался в сервисе.

| SVISIT      | ОМ               |                                                 | Ш 😤 🛞 ИА |
|-------------|------------------|-------------------------------------------------|----------|
|             | ÷                | Приглашение                                     |          |
|             | Приглашение      |                                                 |          |
|             | Отправлено       | 28.12.2021 14:56                                |          |
|             | От кого          | Степан Гордин                                   |          |
|             | Кому             | ergey.rodionov@colliers.com                     |          |
| 88          | Занять должность |                                                 |          |
| H automotor | Куда             | ГК «Актион Девелопмент»                         |          |
| ž.          | Роли             | Сотрудник бюро пропусков Согласующий VIP-доступ |          |
|             | Ответ            |                                                 |          |
|             | Дата             | 28.12.2021 14:58                                |          |
|             | Статус           | Принято                                         |          |
|             |                  | УДАЛИТЬ ПРИГЛАЦ                                 | цение    |
|             |                  |                                                 |          |
|             |                  |                                                 |          |
|             |                  | з Дали тө н жи таан                             | цение    |

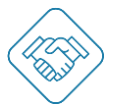

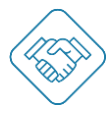

#### Раздел «Стол проката»

В данном разделе можно добавить предметы или ключи, добавить необходимых пользователей, которые будут иметь доступ к этим предметам.

| SVISITO | M                                       |                       | <br>🚑 🔊 И.А. |
|---------|-----------------------------------------|-----------------------|--------------|
|         | ÷                                       | Стол проката          |              |
|         | Поиск                                   |                       |              |
|         |                                         | + Добавить            |              |
|         | Сварочные аппарат с/н 345343            | 32342 инвент./н 65845 |              |
| ите нам | Перфоратор с/н 121212<br>Тест Тест Тест |                       |              |
| Напиш   | Фт Дрель № 100                          |                       |              |
|         | Офис 101                                |                       |              |
|         | Склад А, Зона 2                         |                       |              |
|         | Офис 100                                |                       |              |
|         |                                         |                       |              |
|         |                                         |                       |              |

В карточке с предметом назначаются пользователи, у которых будет доступ к данному предмету.

| SVISIT  | М                                                         | 🏢 🔎 🚷 И.А. |
|---------|-----------------------------------------------------------|------------|
|         | Сварочные аппарат с/н 3453432342 инвент./н 65845          |            |
| 3       | Основная информация                                       |            |
| шите на | Название Сварочные алпарат с/н 3453432342 инвент./н 65845 | >          |
| Налу    | Описание                                                  | >          |
|         | Пользователи прокатом                                     | выбрать    |
|         | + Добавить                                                |            |
|         | Васильев Александр<br>Стол проката                        |            |
|         | удалить                                                   | предмет    |

Чтобы поставить отметку о том, что пользователь взял предмет, необходимо отсканировать личный qr-код, расположенный в разделе «Мой профиль». Факту сдачи, так же фиксируется сканированием личного qr-кода пользователя, при этом в журнале отобразится информация о времени нахождения предмета у пользователя.

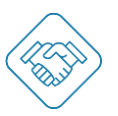

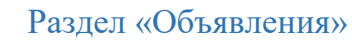

В данном разделе можно создать и сделать групповую рассылку объявления, выбрав группу получателей из сотрудников и/или персонала адресатов.

Кликом по кнопке «+ Создать» будет создано объявление, в котором необходимо заполнить:

- Заголовок;
- Основной текст объявления;
- Выбрать группу получателей это могут быть как сотрудники объекта, так и персонал адресатов.

| SVISITON | л — — — — — — — — — — — — — — — — — — —                                                                                                    | 🤎 🚷 И.А. |
|----------|----------------------------------------------------------------------------------------------------|----------|
| •        | Новые правила заказа пропусков для арендаторов 🛛 🔛                                                                                                    |          |
| F        | овые правила заказа пропусков для арендаторов                                                                                                    |          |
| ä        | С 11.09 2017 в бизнес центре "Око" вводиться новая пропускная система для<br>автотранспорта и посетителей. Новый сервис позволит удаленно выпускать заявки на<br>пропуск, удаленно согласовывать со службой безопасности и вести учет посещений за<br>необходимый период. |          |
| к атиши  | атегории получателей                                                                                                    |          |
| Нан      | Сотрудники объекта<br>Диспетчер доступа Охранник Руководитель                                                                                                    |          |
|          | Пользователи объекта<br>Ответственный                                                                                                    |          |
|          | УДАЛИТЬ ОБЪЯВЛЕНИЕ                                                                                                    |          |
|          |                                                                                                    |          |
|          |                                                                                                    |          |
|          |                                                                                                    |          |

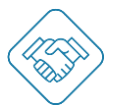

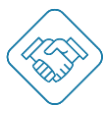

## Блок «Мой профиль»

#### Раздел «Мой профиль»

В разделе «Мой профиль» указана вся информация о пользователе сервиса svisitom.ru. Для добавления фотографии необходимо навести курсор на круг в центре и кликнув по знаку «+», перейти в окно загрузки изображения.

Для просмотра личного qr-кода пользователя, необходимо кликнуть на соответствующую иконку (выделено красной рамкой).

| SVISITOM |                         | 🌐 🧶 🛝 И.А. |
|----------|-------------------------|------------|
|          | *                       |            |
| WB       | Илья Авдулов            |            |
| ишите    | мои данные              |            |
| Н        | 🔝 Мои объекты           |            |
|          | Все заявки на посещения |            |
|          | 😫 Мои пропуска          |            |
|          | 🛅 Мои приглашения       |            |
|          | Мои точки прохода       |            |
|          | 🖹 Объявления            |            |
|          | СМЕНИТЬ ПАРОЛЬ ВЫЙТИ    | 1          |

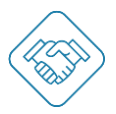

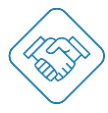

#### Раздел «Мои данные»

В этом разделе заполняется следующая информация о пользователе:

- Основная информация ФИО;
- Контактная информация телефон, электронный адрес;
- Место работы;
- Идентификатор присваивается автоматически;
- Документы паспортные данные или любой другой необходимый документ;
- Транспорт ГРЗ.

Важно! Для полноценной работы уведомлений в сервисе, необходимо подтвердить адрес электронной почты. По клику «Подтвердить», на почту поступит письмо с секретным кодом, а в сервисе появится веб форма с полем для ввода секретного кода. По факту получения кода, необходимо ввести его в соответствующее поле и кликнуть «Подтвердить».

| SVISITI | OM                    |                       |   | 🚇 🚷 И.А. |
|---------|-----------------------|-----------------------|---|----------|
|         | <del>\</del>          | Мои данные            |   |          |
|         | Основная информация   |                       |   |          |
|         | Имя                   | Илья Игоревич Авдулов | > |          |
|         | Пол                   | Мужской               | > |          |
| Те нам  | Дата рождения         |                       | > |          |
| Напиши  | Контактная информация |                       |   |          |
|         | E-mail                | iav@svisitom.ru       | > |          |
|         | Мобильный телефон     | +7 920 460-61-58      | > |          |
|         | Место работы          |                       |   |          |
|         | Организация           |                       | > |          |
|         | Должность             | Менеджер проектов     | > |          |

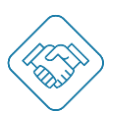

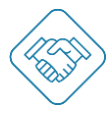

#### Раздел «Оповещения»

Настроить оповещения можно кликнув по кнопке 🏟 и перейдя в веб-форму, проставить флажки в нужных чек-боксах, для получения необходимых уведомлений.

| SVIS    | ITOM                                |              |                   |              |     | 🏥 🔎 🚷 И.А. |
|---------|-------------------------------------|--------------|-------------------|--------------|-----|------------|
|         | ÷                                   | Ha           | астройки оповещен | іий          |     |            |
|         | Оповещение                          | Сайт         | Веб-браузер       | E-mail       | SMS |            |
|         | Bce                                 | $\checkmark$ | $\checkmark$      | $\checkmark$ |     |            |
| 2       | Заявки на пропуск                   |              |                   |              |     | -          |
| шите на | Заявка принята                      | $\checkmark$ | $\checkmark$      | $\checkmark$ |     |            |
| H       | Требуется проверка<br>заявки        | $\checkmark$ | $\checkmark$      | $\checkmark$ |     |            |
|         | Заявка<br>согласована               | $\checkmark$ | $\checkmark$      | $\checkmark$ |     |            |
|         | Заявка отклонена                    | $\checkmark$ | $\checkmark$      | $\checkmark$ |     |            |
|         | Требуется<br>согласование<br>заявки | $\checkmark$ | $\checkmark$      | $\checkmark$ | -   |            |
|         | Пропуск                             |              |                   |              |     |            |

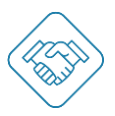

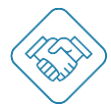

#### Раздел «Мои объекты»

Раздел «Мои объекты» просмотреть и перейти ко всем объектам, которые доступны Вам как сотруднику объекта или персоналу адресата.

|            | м               |                                                                                                    | <br>🚑 💨 И.А. |
|------------|-----------------|----------------------------------------------------------------------------------------------------|--------------|
|            | ÷               | Мои объекты                                                                                                    |              |
| Напиштенам | УПРАВЛЕНИЕ ЗДАН | <ul> <li>+ Регистрация объекта</li> <li>ГК «Актион Девелопмент»</li> <li>• Москва.1-й Земельный пер., влаление 7/2</li> <li>Владелец, Управляющий, Сотрудник бюро пропусков, Вахтер, VIP-доступ</li> <li>ИЕМ НАСТРОЙКИ</li> </ul> |              |

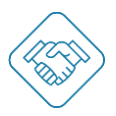

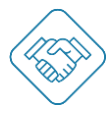

#### Раздел «Все заявки на посещение»

Раздел «Все заявки на посещение» позволяет просмотреть и перейти ко всем созданным Вами заявкам на пропуск, а также создавать новые.

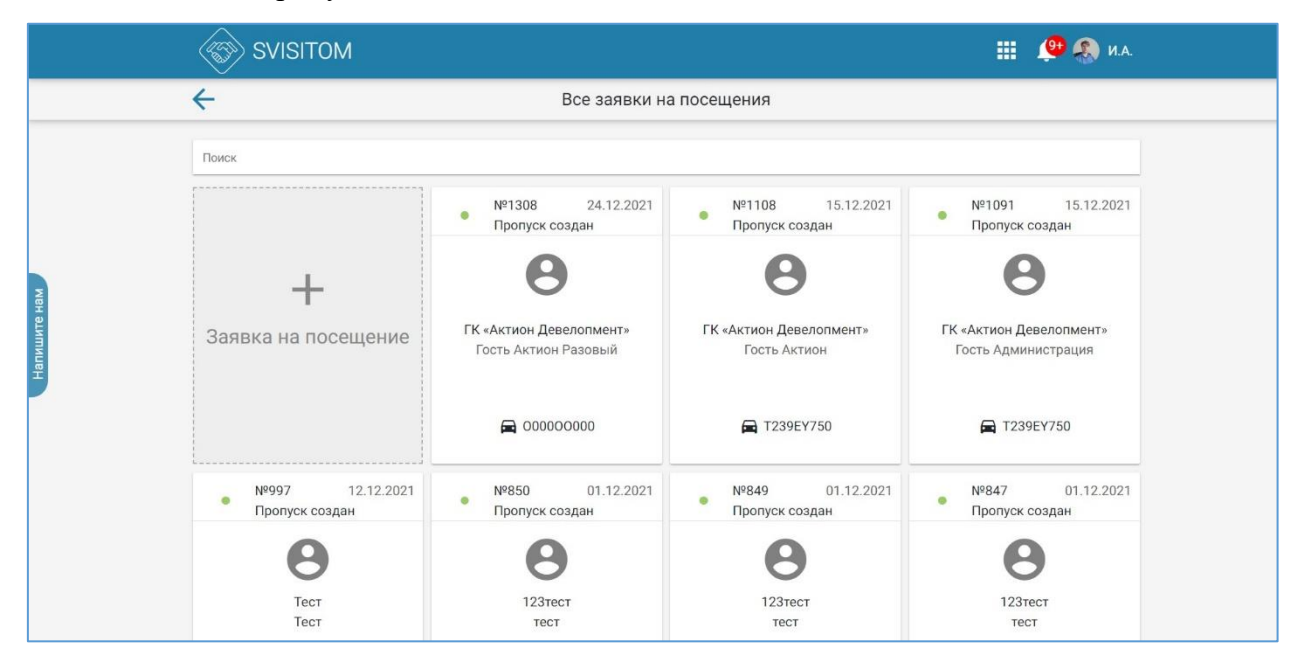

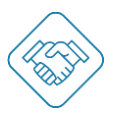

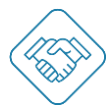

#### Раздел «Мои пропуска»

Раздел «Мои пропуска» позволяет просмотреть и перейти ко всем созданным вами пропускам. Если пропуск активен, то можно зарегистрировать вход или выход.

|                         | S         | SVISITOM                          |                          |    |                                   |                          |    |                                    | 🧶 🐢                      |
|-------------------------|-----------|-----------------------------------|--------------------------|----|-----------------------------------|--------------------------|----|------------------------------------|--------------------------|
|                         | ~         |                                   |                          |    | Мои про                           | пуска                    |    |                                    |                          |
|                         |           |                                   |                          |    |                                   |                          |    |                                    | НАЙТИ                    |
|                         | Bcero: 15 | 57                                |                          |    |                                   |                          |    | 123                                | . 14 12 🗸 🗸              |
| X                       |           | №649 🗭<br>Активен                 | 21.10.2021<br>22.10.2022 |    | №648 🗭<br>Активен                 | 21.10.2021<br>22.10.2022 | •  | №647 ¢<br>Активен                  | 21.10.2021<br>22.10.2022 |
| <sup>1</sup> апишите на |           | E796YM                            |                          |    | Y822CA750                         |                          |    | M265BA790                          |                          |
|                         |           | Гость Актион Вр<br>Назначить поме | еменный<br>щение         |    | Гость Актион Вр<br>Назначить поме | еменный<br>щение         |    | Гость Актион Вре<br>Назначить поме | менный<br>цение          |
|                         | ©         |                                   |                          | (→ | 08.12.2021 1<br>ເ→ 08.12.2021 1   | 0:16<br>2:49             | (→ | 29.12.2021 18<br>ເ⇒ 29.12.2021 18  | 3:35<br>3:40             |
|                         |           | №646 🗭<br>Активен                 | 21.10.2021<br>22.10.2022 |    | №645 🗭<br>Активен                 | 21.10.2021<br>22.10.2022 | •  | №644 🗭<br>Активен                  | 21.10.2021<br>22.10.2022 |
|                         |           | P734YE777                         |                          |    | B428HC799                         |                          |    | H044AT77                           |                          |

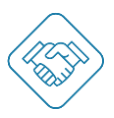

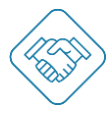

#### Раздел «Мои приглашения»

Раздел «Мои приглашения» отображает входящие и исходящие приглашения. Для детального ознакомления с приглашением и его статусом необходимо перейти в карточку приглашения, кликнув по ней.

| Обновить страницу<br>SVISI | ТОМ                                                                                                    |                                                                                                    | <br>🚇 🚷 И.А. |
|----------------------------|----------------------------------------------------------------------------------------------------|----------------------------------------------------------------------------------------------------|--------------|
|                            | ÷                                                                                                    | Мои приглашения                                                                                                    |              |
| Напишите нам               | Входящие         Исходя           Візасћепко.п@асtio         ГК «Астион Девелопм           ГК «Астион Девелопм         ГК «Астион Девелопм           ГК «Астион Девелопм         ГК «Астион Девелопм           ГК «Астион Девелопм         ГК «Астион Девелопм           ГК «Астион Девелопм         ГК «Астион Девелопм           ГК «Астион Девелопм         ГК «Астион Девелопм           ГК «Астион Девелопм         ГК «Астион Девелопм           Вахтер         Куцећпікоча@асti           ГК «Астион Девелопм         ГК «Астион Девелопм           ГК «Астион Девелопм         ГК «Астион Девелопм           ГК «Астион Девелопм         ГК «Астион Девелопм           ГК «Астион Девелопм         ГК «Астион Девелопм           ГК «Астион Девелопм         ГК «Астион Девелопм           ГК «Астион Девелопм         ГК «Астион Девелопм           ГК «Астион Девелопм         ГК «Астион Девелопм           ГК «Астион Девелопм         ГК «Астион Девелопм           ГК «Астион Девелопм         ГК «Астион Девелопм           ГК «Астион Девелопм         ГК «Астион Девелопм           ГК «Астион Девелопм         ГК «Астион Девелопм           ГК «Астион Девелопм         ГК «Астион Девелопм           ГК «Астион Девелопм         ГК «Астион Девелопм | нцие<br>п-d.ru - 14 дней назад<br>внт»<br>мент - Принимающий<br>ru - 24 дня назад<br>внт»<br>месяц назад<br>внт»<br>несяц назад<br>внт»<br>нахощий<br>месяц назад<br>внт»<br>соп-media.ru - 2 месяца назад<br>внт»<br>нт - Тринимающий<br>соп-media.ru - 2 месяца назад<br>внт»<br>ит - 2 месяца назад<br>внт»<br>ги - 2 месяца назад<br>внт»<br>ги - 2 месяца назад<br>внт» |              |

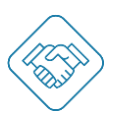

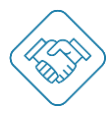

### Раздел «Мои точки прохода»

Раздел «Мои точки прохода» отображает все двери, ворота, калитки, доступные для пользователя. Для того, чтобы открыть необходимую дверь, нужно кликнуть по кнопке «Открыть».

| SVISITO     | МО                                                  |                      | 🏢 🔎 🚷 И.А. |
|-------------|-----------------------------------------------------|----------------------|------------|
|             | ← №                                                 | 1ои точки прохода    |            |
|             | Ворота №1 СВ01муляж<br>БЦ*ОКО* ДЕМО.1               | открыть              |            |
|             | Ассевя Point 1<br>БЦ Октябрьская набережная 10      | открыть              |            |
| апишите нам | Тür 50м<br>БЦ "око" демо.1                          | ОТКРЫТЬ              |            |
| Ŧ           | Калитка Сколково Перк ЖК                            | ОТКРЫТЬ              |            |
|             | Access Point 0x111111111111111111111111111111111111 | ОТКРЫТЬ              |            |
|             | Access Point 0x173a5bfeffe20a68                     | открыть              |            |
|             | Паркинг (-2), въезд нижние ворота тсж 15            | (0x62375bfeffe20a68) |            |

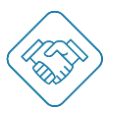

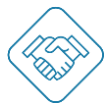

#### Раздел «Объявления»

В разделе «Объявления» отображены все полученные объявления, с доступных объектов.

#### Изменения пароля и выход из учетной записи

Для того чтобы сменить пароль для учетной записи, кликните по кнопке «Сменить пароль».

В появившейся веб форме введите старый пароль, затем новый и кликните кнопку «Сохранить».

| SVISITOM  |                                                                                                    | 🏢 🤎 🚷 И.А. |
|-----------|----------------------------------------------------------------------------------------------------|------------|
| <b>+</b>  | Смена пароля                                                                                                    |            |
| Натицитен | После изменения пароля вам нужно будет ввести его на<br>всех устройствах, на которых вы хотите войти в аккаунт<br>Старый пароль<br>Новый пароль<br>СОХРАНИТЬ ОТМЕНИТЬ |            |

Для выхода из учетной записи кликните по кнопке «Выйти» (выделено красной рамкой).

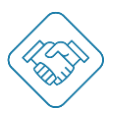

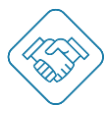

## Модуль «Эксплуатация и обслуживание»

Для начала работы с модулем «Эксплуатации и обслуживания» необходимо настроить сервис svisitom.ru добавив расположения/ помещения, создать и настроить типы обращений, добавить сотрудников и назначить функциональные роли.

#### Порядок подачи сервисной заявки (обращения) пользователями svisitom.ru

Подача нового сервисного обращения доступна как при сканировании QR-кода расположенного в помещении, так и с помощью интерфейса сервиса svisitom.ru.

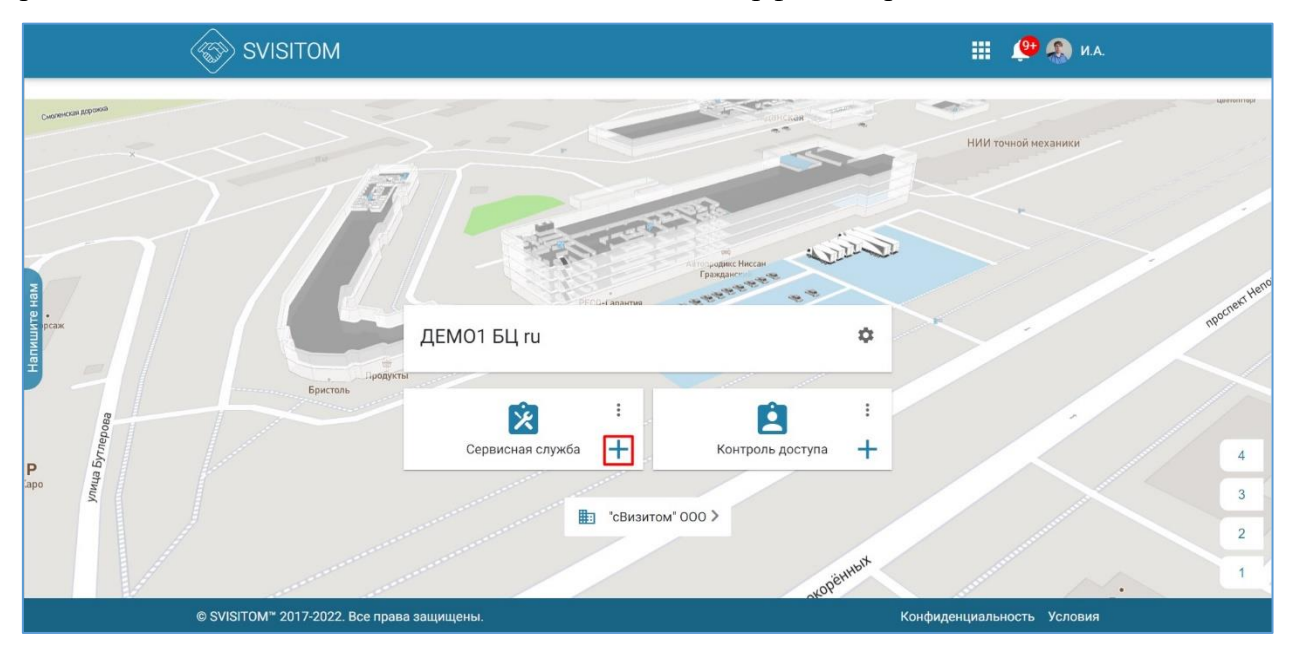

Кнопка «Новое обращение» находится на главной странице объекта в виде иконки «+», кликом по которой вы перейдете к форме выбора необходимой локации.

| SVISITO | M                                                                          |                 |   | 🔑 🚷 И.А. |
|---------|----------------------------------------------------------------------------|-----------------|---|----------|
|         | ÷                                                                          | Новое обращение |   |          |
|         | Выберите расположение                                                      | 2               |   |          |
|         | Q Поиск                                                                    |                 | Ŧ |          |
|         | Нет доступных наборов фильтров                                             |                 |   |          |
| лте нам | Все Адресат КАФЕ ТП ТИП ПАРКИНИ                                            | Таж             | ٥ |          |
| Апни    | Найдено 27 из 27 :                                                         |                 |   |          |
| £       | Техническое помещение<br>Управляющая компания<br>0 обращений в работе      |                 |   |          |
|         | Котельная<br>Газовая<br>4 обращений в работе                               |                 |   |          |
|         | Усольская ГБ<br>72 обращений в работе                                      |                 |   |          |
|         | Ангарск, 219 кв.<br>кафе малое,<br>Железнодорожник<br>8 обращений в работе |                 |   |          |

Для быстрого нахождения нужного помещения можно воспользоваться поисковой строкой или преднастроенными фильтрами. Выбрав нужное помещение, откроется список доступных типов обращений для подачи в сервисную службу.

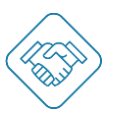

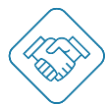

Выбрав необходимый тип обращения и заполнив указанные поля, кликом «Отправить» – сервисное обращение поступит в раздел «Сервисная служба» с уведомлением всех профильных пользователей.

| SVISITOM     |                                                                                                    | 🏥 🔎 🚷 И.А. |
|--------------|----------------------------------------------------------------------------------------------------|------------|
|              | ДЕМО1 БЦ ги, Техническое помещение                                                                                                    |            |
|              | Тех осмотр кондиционера                                                                                                    |            |
|              | <ul> <li>Тех осмотр кондиционера</li> <li>Проверка наличия пульта</li> <li>Проверка работоспособности</li> <li>Проверка наличия фреона</li> <li>Конторль донанных тихбок и выводов</li> </ul> |            |
| Налишите нам | <ul> <li>Осмотр корпуса внутренней и внешней частей</li> <li>Необходим осмотр, перед сдачей помещения в аренду</li> </ul>                                                                     |            |
|              | Вы можете добавить фотографию                                                                                                    |            |
|              | отправить                                                                                                    |            |

Также подать сервисное обращение можно из раздела «Сервисная служба» кликом по кнопке «+ Новое обращение».

|              | SVISITOM                                  |                                                                                              |                  | Е 🚇 🛞 И.А.      |
|--------------|-------------------------------------------|----------------------------------------------------------------------------------------------|------------------|-----------------|
|              | ÷                                         | Сервисная служба                                                                             |                  |                 |
|              | Номер, тип обращения или расположение     |                                                                                              | - N <sup>2</sup> | · → 11          |
|              | Сегодня ∨ □ Фильтр "Ос ∨ Госту<br>1/0д/12 | упило <b>У В работе У Просрочено У</b> Архив <b>У</b><br>апр. <b>У Выполнено У Замечание</b> |                  |                 |
| Напишите нам | Найдено 1 из 1                            | + новое обращение                                                                            |                  | <b>■</b> :      |
|              |                                           |                                                                                              | I< < Отображен   | но 1-1 из 1 💙 💙 |

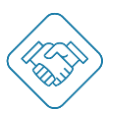

#### Раздел «Сервисная служба»

В разделе «Сервисная служба» отображается основной дашборд с созданными электронными сервисными обращениями, помимо основной таблицы здесь расположен следующий функционал:

- 1. Поисковая строка;
- 2. Сортировка по отображению;
- 3. Настройка фильтров, в т. ч. временной период, статус сервисного обращения, фильтры, метрики;
- 4. Счетчик отображенных сервисных обращений;
- 5. Создание нового сервисного обращения;
- 6. Изменение отображения с табличного вида в канбан;
- 7. Выгрузка в Excel-таблицу информации, согласно настроенным фильтрам;
- 8. Карточки с сервисными обращениями.

| (S) S'                    | VISITOM                              |                                |                                               | 🏢 🔎 🛞 И.А                      |              |
|---------------------------|--------------------------------------|--------------------------------|-----------------------------------------------|--------------------------------|--------------|
| ÷                         |                                      | Сервисн                        | ая служба                                     |                                |              |
| 1. Номер, тип с           | бращения или расположен              | 11e                            |                                               | <u>−</u> №                     | †↓ <b>2.</b> |
| <b>3.</b> 📩 30 дней       | ✓ ☐ Фильтр "Ос                       |                                | ✓ Просрочено ✓ Архив ✓ ✓ Замечание            |                                |              |
| <b>4.</b> Найдено 17      | из 17                                | 5. + H                         | ОВОЕ ОБРАЩЕНИЕ                                | 6. 🔳                           | 7.           |
| + Метки<br>№ 4074 11      | :<br>2.04.2022                       | + Метки :<br>№ 4068 08.04.2022 | + Метки :<br>№ 4063 07.04.2022                | + Метки :<br>№ 4056 04.04.2022 |              |
| 8. Исполните              | пь 💦                                 | Исполнитель                    | Амперов Валерий  Техническое помещение Этак-1 | Исполнитель                    |              |
| <b>О</b> Тех<br>Необходин | осмотр конди<br>и осмотр, перед сдач | • Тех осмотр конди             | Внутреннее осве<br>провести осмотр            | Внутреннее освещ               |              |
| + Метки<br>№ 4049 0-      | <b>!</b><br>4.04.2022                | + Метки :<br>№ 4042 04.04.2022 | + Метки :<br>№ 4035 04.04.2022                | + Метки :<br>№ 4028 04.04.2022 |              |

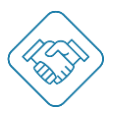

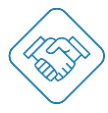

#### Настройка фильтров

Удобно и быстро найти нужное сервисное обращение можно с помощью преднастроенных фильтров. Для настройки, необходимо кликнуть на блок «Фильтры» - выбрать появившуюся строку с фильтром, переименовать, в открывшемся поле выбрать параметр, по которому проводить фильтрацию – задать значение.

|              | SVISITOM                                                                                              |                                                                                                    | 🏢 🔎 🚷 И.А.                    |
|--------------|----------------------------------------------------------------------------------------------------|----------------------------------------------------------------------------------------------------|-------------------------------|
|              | ÷                                                                                                    | Сервисная служба                                                                                                    |                               |
|              | Номер, тип обращения или расположение                                                                 |                                                                                                    |                               |
|              | Сегодня ∽ Фильтр °Ос ^ ✓ Поступии<br>1/0д/12 апр                                                      | по <b>У В работе У Просрочено У</b> Архив <b>У</b><br>. У Выполнено <b>У Замечание</b>                                                                                                    |                               |
| Напишите нам | Найдено 1 из 1<br>+ Метки<br>№ 4074 12.04.2022<br>поступило<br>Исполнитель<br>↑ Техническое помещение | <ul> <li>Настройки фильтра:<br/>Фильтр "Осмотры"</li> <li>Вид обращения</li> <li>Вид обращения</li> <li>Вид обращения</li> <li>Осмотр × × ∨ </li> <li>+ ПАРАМЕТР<br/>ТИП ОБРАЩЕНИЯ</li> <li>ЗАЯВИТЕЛЬ</li> </ul> | <b>≡</b> :                    |
|              | Тех осмотр конди<br>Необходим осмотр, перед сдач                                                      | исполнитель<br>Адресат<br>помещение<br>метки                                                                                                    | I< < Отображено 1-1 из 1 > >I |
|              |                                                                                                    |                                                                                                    |                               |

#### Настройка метрик

Отобразить оперативную информацию по сервисным обращениям можно с помощью преднастроенных метрик. Для настройки, необходимо кликнуть на блок «Статусы» - выбрать появившуюся строку с нужным статусом, в открывшемся поле выбрать нужный чек бокс. Под выбранным статусом отобразятся выбранным значения. При наведении курсора на данные значения, будет отображена развернутая форма значений с пояснением.

|              | SVISITOM                              |                                                                                                    | 🏭 🧶 🙈 ил. |
|--------------|---------------------------------------|----------------------------------------------------------------------------------------------------|-----------|
|              | <del>~</del>                          | Сервисная служба                                                                                                    |           |
|              | Номер, тип обращения или расположение |                                                                                                    |           |
|              |                                       | <ul> <li>Поступило У В работе</li> <li>Просрочено У Архив</li> <li>1/0д/12 апр.</li> <li>Выполнено У Замечание</li> </ul>                                                                                                    |           |
| Напишите нам | Найдено 1 из 1                        | Фильтры статусов     Метрики       II     Поступило     Г       III     Вработе     Г       III     Выполнено     Собщий срок нахождения обращений в статусе       III     Просрочено     Г       III     Просрочено     Г       III     Просрочено     Г       III     Просрочено     Г       III     Замечание     Г       III     Архив     Г | К 📰 :     |
|              |                                       | и Отклонено 平                                                                                                    |           |

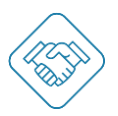

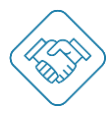

#### Работа с карточкой сервисного обращения «Руководитель»

При поступлении сервисного обращения, руководителю поступает уведомление и в режиме реально времени отображается карточка в разделе «Сервисная служба», чтобы управлять данной карточкой предусмотрено подменю, которое открывается кликом по вертикальному троеточию, внутри следующие параметры (рис.1):

- Назначить исполнителя выбор необходимого исполнителя, для выполнения данной работы или осмотра. При выборе исполнителя, справа от его имени будет отображен числовой показатель – количество сервисных обращений, назначенных на него.
- Запланировать выбрать дату и время начала выполнения сервисного обращения. Если в настройке типа обращения задано плановое время выполнения, время окончания проставится автоматически.
- Отклонить отменить сервисное обращение, при этом заявителю поступит уведомление о том, что его заявка отклонена.
- Форма Word позволяет при необходимости выгрузить карточку с сервисным обращением в формат word для возможности распечатать передать исполнителю бумажный вариант сервисного обращения.

Важно! По факту начала работы исполнителем, у руководителя появится доп. параметры в подменю:

- Факт начала позволяет в ручном режиме проставить фактическое время начала выполнения работы или осмотра;
- Факт конец позволяет в ручном режиме проставить фактическое время окончания выполнения работы или осмотра;

Так же есть возможность установить заранее преднастроенные метки, кликом по кнопке «+ Метки». Таким образом можно уточнить приоритет обращения и т.д. (рис. 2).

|      | Назначить исполнителя   |
|------|-------------------------|
| Испо | Запланировать           |
| A    | Отклонить               |
| 0    | Форма Word              |
| Необ | одим осмотр, перед сдач |

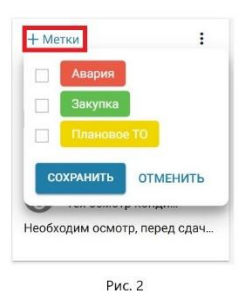

Помимо этого, можно перейти внутрь карточки с сервисным обращением, для просмотра детальной информации

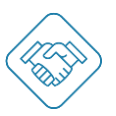

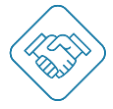

По ходу работы с карточкой сервисного обращения, в блоке «Активность и комментарии» будут отображаться все действия по сервисному обращению, с указанием даты, времени, пользователя. Так же можно оставлять комментарии, фотографии и обсуждать технические вопросы. При необходимости можно ограничить отображение переписки для заявителя, проставив чек бокс с параметром «Скрыть комментарий для заявителя». Каждый комментарий сопровождается уведомлениями.

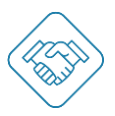

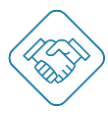

#### Работа с карточкой сервисного обращения «Исполнитель»

При назначении сервисного обращения, исполнителю поступает уведомление и в режиме реально времени отображается карточка в разделе «Сервисная служба», чтобы упростить процесс работы с карточкой, предусмотрено всего несколько кнопок:

- Начать работу при клике раскроется чек-лист для выполнения, начнет отсчет затраченного времени на выполнение сервисного обращения, статус сервисного обращения сменится на «В работе» (рис. 1);
- Приостановить при клике остановится подсчет времени;
- Выполнить отметка о выполнение подзадачи, при этом изменится счетчик подзадач со статусом «Выполнено» (рис. 2);
- Замечание при клике откроется веб форма для добавления комментария и прикрепления фото. При этом изменится счетчик подзадач со статусом «Замечание» (рис. 3).

Помимо этого, исполнитель также может перейти внутрь карточки и оставить необходимые комментарии в блоке «Активность и комментарии».

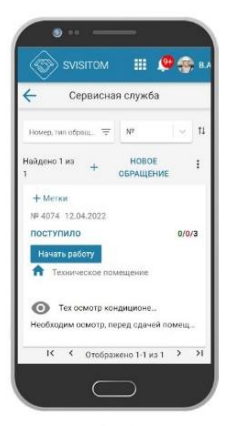

Рис. 1

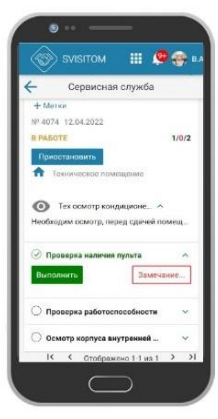

Рис. 2

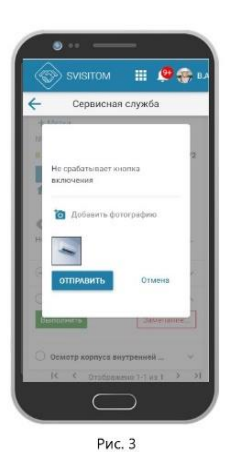

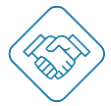

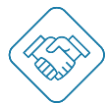

#### Раздел «Учет рабочего времени»

| SVISITOM                                     |                       |                                                                                                    | 😃 💫 ИА.             |
|----------------------------------------------|-----------------------|----------------------------------------------------------------------------------------------------|---------------------|
|                                              |                       | Transactional                                                                                                    | НИИ точной механики |
| Налишите н                                   | ДЕМО1 БЦ ru           | ۰ .                                                                                                    |                     |
|                                              | Учёт рабочего времени | рани и страни и стра |                     |
| HTTOPIS                                      | *сВизитом* ООО 2      |                                                                                                    | 3                   |
| © SVISITOM <sup>™</sup> 2017-2022. Все права | і защищены.           | Конфиденциал                                                                                                    | льность Условия     |

Просмотреть журнал рабочего времени по каждой сервисной заявке можно перейдя к журналу учета времени, кликом по вертикальному троеточию на кнопке «Сервисная служба» (выделено красной рамкой).

|              | Ś                                           | SVISITOM    |                       |                             |                       |                     | 🏢 🤌 🛞 ИА.           |  |  |
|--------------|---------------------------------------------|-------------|-----------------------|-----------------------------|-----------------------|---------------------|---------------------|--|--|
|              | ~                                           |             | Учёт рабочего времени |                             |                       |                     |                     |  |  |
|              | Исполнитель, тип обращения, помещение НАЙТИ |             |                       |                             |                       |                     |                     |  |  |
| Налишите нам | N⁰                                          | Исполнитель | нитель Обращение      |                             | Помещение             | Начало работы       | Окончание работы    |  |  |
|              | 1067                                        | Амперов В.  | 4074                  | Тех осмотр кондиционера     | Техническое помещение | 12.04.2022<br>22:15 |                     |  |  |
|              | 1066                                        | Амперов В.  | 4063                  | Внутреннее освещение осмотр | Техническое помещение | 07.04.2022<br>11:43 | 07.04.2022<br>11:43 |  |  |
|              | 1065                                        | Амперов В.  | 4063                  | Внутреннее освещение осмотр | Техническое помещение | 07.04.2022<br>11:40 | 07.04.2022<br>11:41 |  |  |
|              | 1064                                        | Амперов В.  | 4007                  | Внутреннее освещение осмотр | Техническое помещение | 04.04.2022<br>14:09 | 04.04.2022<br>14:09 |  |  |
|              | 1063                                        | Амперов В.  | 4007                  | Внутреннее освещение осмотр | Техническое помещение | 04.04.2022<br>14:07 | 04.04.2022<br>14:08 |  |  |
|              | 1062                                        | Амперов В.  | 4003                  | Внутреннее освещение        | Техническое помещение | 04.04.2022<br>13:49 | 04.04.2022<br>13:49 |  |  |
|              | 1061                                        | Амперов В.  | 4003                  | Внутреннее освещение        | Техническое помещение | 04.04.2022<br>13:48 | 04.04.2022<br>13:48 |  |  |
|              | 1060                                        | Амперов В.  | 3998                  | Насосная станция осмотр     | Техническое помещение | 30.03.2022<br>11:31 | 30.03.2022<br>11:31 |  |  |

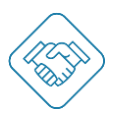